## MİCROSOFT OUTLOOK 2010 Meb.k12.tr

## **UZANTILI EPOSTA KURULUMU**

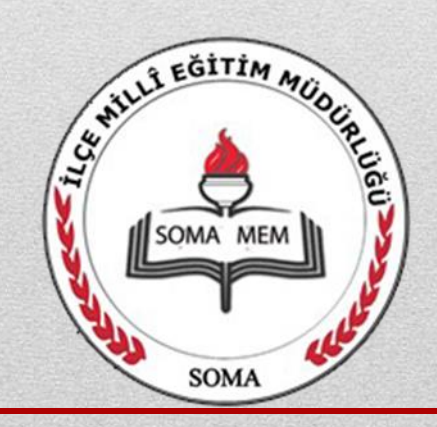

## **SIRASIYLA YAPILMASI GEREKENLER**

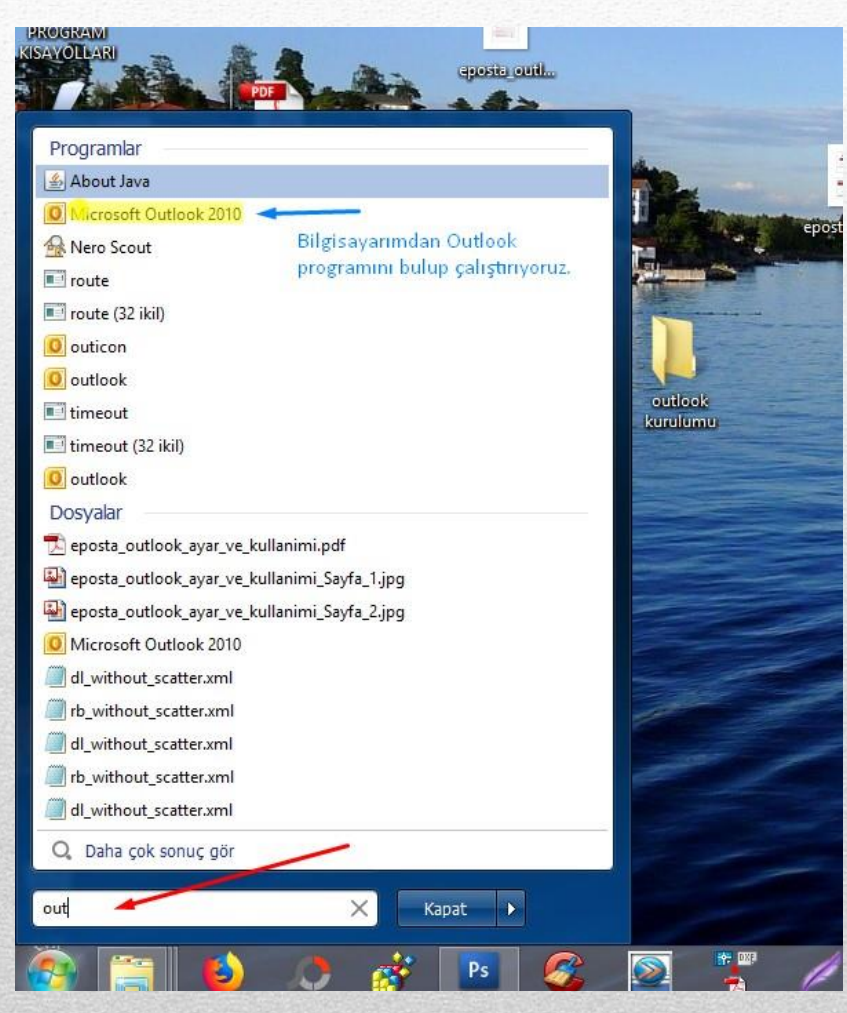

Bilgisayardan Outlook programını bulup çalıştırıyorum. Office kurulu ise outlook vardır.

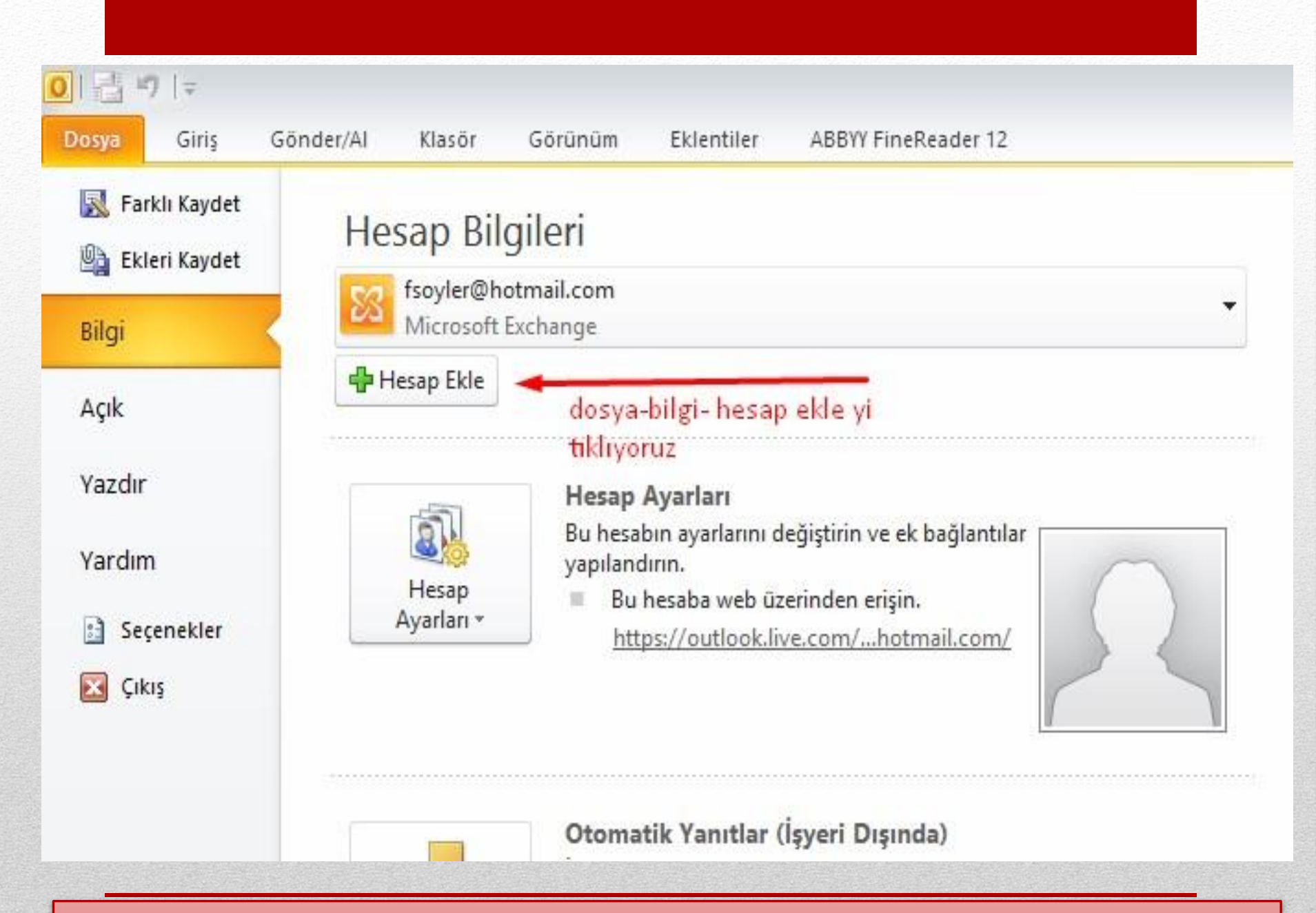

Dosya –Bilgi-hesap ekleyi buluyoruz.Bazı outlook versiyonlarında farklı yerde olabilir

| I                                                  | Veni Llesen Ekle                                       |    |
|----------------------------------------------------|--------------------------------------------------------|----|
|                                                    | reni Hesap Ekie                                        |    |
| Otomatik Hesap Kurulur<br>Diğer sunucu türlerine b | n <b>u</b><br>ağlanın.                                 |    |
| 🔿 E-posta Hesabı                                   |                                                        |    |
| Adiniz:                                            |                                                        |    |
|                                                    | Ornek: Ellen Adams                                     |    |
| E-posta Adresi:                                    |                                                        |    |
|                                                    | Ornek: ellen@contoso.com                               |    |
| Parola:                                            |                                                        |    |
| Parolayı Yeniden Yazın:                            |                                                        |    |
|                                                    | Internet servis saglayicinizin verdigi parolayi yazın. |    |
| 🔿 Metin İletisi (SMS)                              |                                                        | 17 |
| -                                                  | SEÇIP ILERI DIYORU                                     | 12 |
| Sunucu ayarlarını vey                              | a ek sunucu türlerini el ile yapılandır                |    |
|                                                    |                                                        |    |

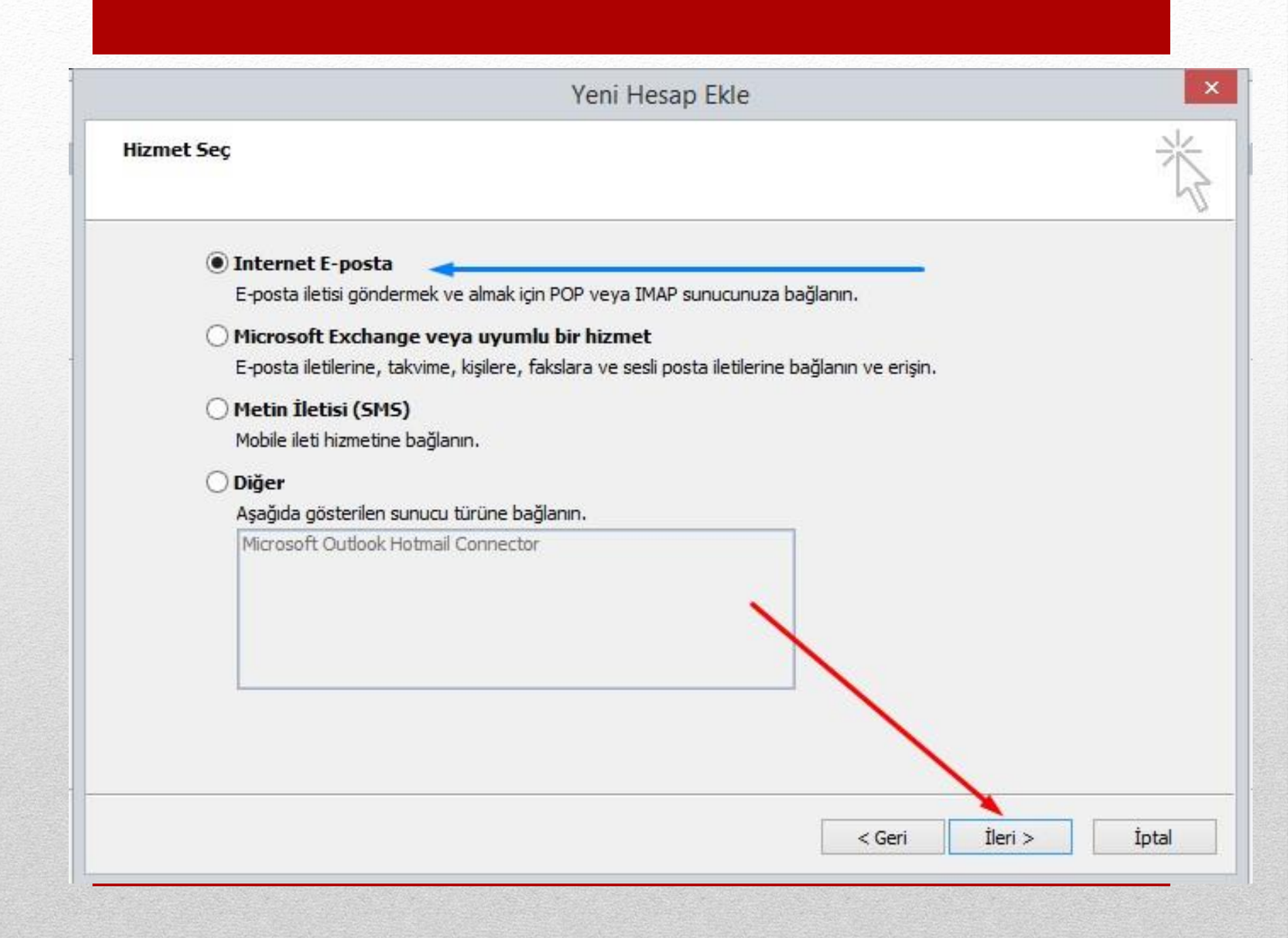

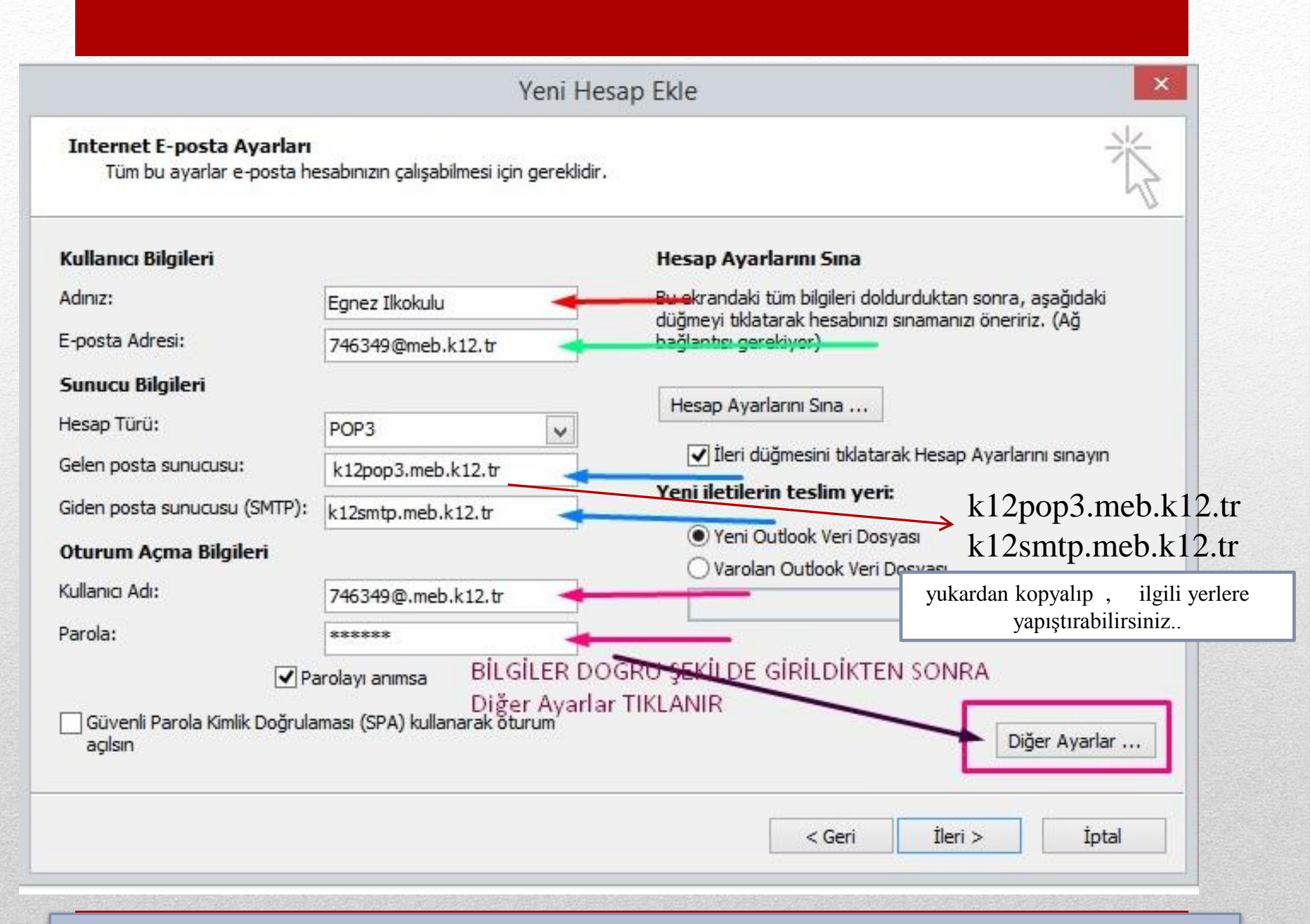

Bilgileri doldurduktan sonra hemen ileri demiyoruz. Önce diğer ayarları sırasıyla dolduruyoruz. Sonra ileri diyoruz.

|                                                        | Yeni Hesa                                 | ар Екіе                                                                                                    | Internet E-posta Avarlari                                                                                     |
|--------------------------------------------------------|-------------------------------------------|----------------------------------------------------------------------------------------------------|----------------------------------------------------------------------------------------------------|
| Internet E-posta Ayarları<br>Tüm bu ayarlar e-posta he | esabınızın çalışabilmesi için gereklidir. | No.                                                                                                    | Genel Giden Sunucusu Bağlantı Gelişmiş                                                                        |
| Cullanıcı Bilgileri                                    |                                           | Hesap Ayarlarını Sına                                                                                           | C Bu hesaba başvurmak için kullanmak istediğiniz adı yazın.<br>C Örneğin: "İş" veya "Microsoft Mail Sunucusu" |
| Adınız:                                                | Egnez Ilkokulu                            | Bu ekrandaki tüm bilgileri doldurduktan sonra, aşağıdaki<br>düğməyi bilatərək başəhiyiz gəzmənizi öperiniz. (Ağ | c 746349@meb.k12.tr                                                                                           |
| E-posta Adresi:                                        | 746349@meb.k12.tr                         | bağlantsı gerekiyor)                                                                                            | C Diğer Kullanıa Bilgileri                                                                                    |
| Sunucu <mark>Bilgile</mark> ri                         |                                           |                                                                                                    | Kurulys:                                                                                                    |
| lesap Türü:                                            | POP3                                      | Hesap Ayarlarini Sina                                                                                           | Yanit E-postasi:                                                                                              |
| Gelen posta sunucusu:                                  | k12pop3.meb.k12.tr                        | 🗹 İleri düğmesini tıklatarak Hesap Ayarlarını sınayın                                                           | t BURAYA OKULUN ADI YAZILIR                                                                                   |
| Giden posta sunucusu (SMTP):                           | k12smtp.meb.k12.tr                        | Yeni iletilerin teslim yeri:                                                                                    | ÖR: SOMA EĞNEZ İLKOKULU                                                                                       |
| )turum <mark>Açma</mark> Bilgileri                     | . <u></u> ,                               | Yeni Outlook Veri Dosyası     Overslag, Veri Dosyası                                                            |                                                                                                    |
| iullanıcı Adı:                                         | 746349@.meb.k12.tr                        | Varolan Outdook ven Dosyasi                                                                                     | fn l                                                                                                    |
| arola:                                                 | *****                                     |                                                                                                    | n                                                                                                    |
| <b>√</b> Pa                                            | arolayı anımsa                            |                                                                                                    |                                                                                                    |
| Güvenli Parola Kimlik Doğrula<br>açılsın               | aması (SPA) kullanarak oturum             | Diğer Ayarlar                                                                                                   | <u></u>                                                                                                    |
|                                                        |                                           |                                                                                                    | T-unit fat                                                                                                    |

İlgili yere okul/kurum kendi resmi adını yazacak.Bu epostanın kimden geldiğini anlamak için gereklidir. Ör: soma Yırca İlkokulu Müdürlüğü

|                                                        | Yeni Hes                                                | ap Ekle                                                                         |                 | ×             |                                                                                                    |
|--------------------------------------------------------|---------------------------------------------------------|---------------------------------------------------------------------------------|-----------------|---------------|----------------------------------------------------------------------------------------------------|
| Internet E-posta Ayarları<br>Tüm bu ayarlar e-posta he | esabınızın çalışabilm <mark>esi için gereklidir.</mark> |                                                                                 |                 | × ×           | Internet E-posta Ayarları<br>Genel Giden Sunucusu Bağlantı Gelişmiş                                                                                                    |
| Kullanıcı Bilgileri<br>Adınız:                         | Egger Tilels ik                                         | <b>Hesap Ayarlarını Sına</b><br>Bu ekrandaki tüm biloileri dold                 | urduktan sonra. | asağıdaki     | <ul> <li>Giden sunucum (SMTP) için kimlik doğrulaması gerekiyor</li> <li>Gelen posta sunucum ile aynı ad ayarlarını kullan</li> <li>Otyrum açarken kullanılacak:</li> </ul> |
| E-posta Adresi:                                        | 746349@meb.k12.tr                                       | düğmeyi tıklatarak hesabınızı sınamanızı öneririz. (Ağ<br>bağlantısı gerekiyor) | z. (Ağ          | dilanıcı Adı: |                                                                                                    |
| Sunucu Bilgileri                                       |                                                         | Hesap Ayarlarını Sına                                                           |                 |               | Parola:                                                                                                    |
| lesap Türü:                                            | POP3                                                    | ✓ İleri düğmesini tıklatara                                                     | k Hesap Avarlar | ni sinavin    | Güvenli Parola Kimlik Doğrulaması (SPA) iste                                                                                                    |
| ielen posta sunucusu:                                  | k12pop3.meb.k12.tr                                      | Yeni iletilerin teslim yeri:                                                    |                 |               | O Posta göndermeden önce gelen posta sunucusunda oturum                                                                                                    |
| Nurum Acma Bilgilori                                   | k12smtp.meb.k12.tr                                      | Yeni Outlook Veri Dosy                                                          | ası             |               |                                                                                                    |
| ullanıcı Adı:                                          | 746240@ meb k12 tr                                      | 🔘 Varolan Outlook Veri D                                                        | osyası          | /             |                                                                                                    |
| arola:                                                 | *****                                                   | Gözat                                                                           |                 | Gözat         |                                                                                                    |
| <b>▼</b> Pa                                            | arolayı anımsa                                          |                                                                                 |                 | /             |                                                                                                    |
| Güvenli Parola Kimlik Doğrula<br>açılsın               | imasi (SPA) kullanarak oturum                           |                                                                                 | Diğ             | er Ayanar     |                                                                                                    |
|                                                        |                                                         | < Cori                                                                          | İleri >         | İotəl         | Tamam İotal                                                                                                    |
|                                                        |                                                         | 2 001                                                                           |                 | 1ptui         |                                                                                                    |

|                                                               | Yeni H                                          | esap Ekle                                                                                                    |                                                                                                    |
|---------------------------------------------------------------|-------------------------------------------------|----------------------------------------------------------------------------------------------------|----------------------------------------------------------------------------------------------------|
| <b>Internet E-posta Ayarları</b><br>Tüm bu ayarlar e-posta he | esabınızın çalışabilmesi için gereklidi         |                                                                                                    | Internet E-posta Ayarları<br>Genel Giden Sunucusu Bağlantı Gelişmiş                                     |
| ullanıcı Bilgileri                                            |                                                 | Hesap Ayarlarını Sına                                                                                              | Gelen sunucusu (POP3): 110 Varsayılanları Kullan                                                        |
| dınız:                                                        | Egnez Ilkokulu                                  | Bu ekrandaki tüm bilgileri doldurduktan sonra, aşağıdaki<br>düğmeyi tıklatarak besahırızı sınamanızı öpeririz. (Ağ | Bu sunucu şif <b>je</b> li <mark>bir bağlantı (</mark> SSL) gerektirir                                  |
| posta Adresi:                                                 | 746349@meb.k12.tr                               | bağlantsı gerekiyor)                                                                                               | Giden sunucusu (MTP) 587                                                                                |
| unucu Bilgileri                                               |                                                 |                                                                                                    | Aşağıdaki şifreli bağlantı türünü kullan: Yok                                                           |
| esap Türü:                                                    | POP3                                            | Hesap Ayanarini Sina                                                                                               | Sunucu Zaman Aşımı Sayısı                                                                               |
| elen posta sunucusu:                                          | k12pop3.meb.k12.tr                              | 🗹 İleri düğmesini tıklatarak Hesap Ayarlarını sınayın                                                              | Kisa 🔍 Uzun 1 dakika                                                                                    |
| den posta sunucusu (SMTP):                                    | k12smtp.meb.k12.tr                              | Yeni iletilerin teslim yeri:                                                                                       |                                                                                                    |
| turum Açma Bilgileri                                          |                                                 | Yeni Outlook Veri Dosyası     Varolan Outlook Veri Dosyası                                                         | Sunucudan 2 🚔 gün sonra kaldır                                                                          |
| illanıcı Adı:                                                 | 746349@.meb.k12.tr                              | Gözat                                                                                                    | Silinmiş Öğeler'den silindiğinde sunucudan kaldır                                                       |
| rola:                                                         | *****                                           |                                                                                                    |                                                                                                    |
| ☑ Pa<br>] Güvenli Parola Kimlik Doğrula<br>açılsın            | arolayı anımsa<br>ıması (SPA) kullanarak oturum | Diğer Ayarlar                                                                                                    | TİK KALDIRILIR. İSTENİRSE EPOSTANIN BİR<br>KOPYASININ BİR -İKİ GÜN SUNUCU DA<br>KALMASI İŞARETLENEBİLİR |

Giden sunucu (smtp) bölümüne **587** yazılır. Teslim bölümündeki « iletinin bir kopyasını bırak tiki kaldırılır. Ya da istenirse 1 veya 2 gün ileti kopyasının sunucu da kalmasını sağlayabilir. Ne olur ne olmaz... sonra **tamam** düğmesine basılmalıdır.

|                                                        | Yeni He                                                  | sap Ekle                                                                        |  |
|--------------------------------------------------------|----------------------------------------------------------|---------------------------------------------------------------------------------|--|
| Internet E-posta Ayarları<br>Tüm bu ayarlar e-posta he | esabınızın çalış <mark>a</mark> bilmesi için gereklidir. | ×                                                                               |  |
| Kullanıcı Bilgileri                                    |                                                          | Hesap Ayarlarını Sına                                                           |  |
| Adınız:                                                | Egnez Ilkokulu                                           | Bu ekrandaki tüm bilgileri doldurduktan sonra, aşağıdaki                        |  |
| E-posta Adresi:                                        | 746349@meb.k12.tr                                        | dugmeyi tiklatarak hesabinizi sinamanizi oneririz. (Ag<br>bağlantısı gerekiyor) |  |
| Sunucu Bilgileri                                       |                                                          |                                                                                 |  |
| Hesap Türü:                                            | POP3                                                     | Hesap Ayarlarını Sına                                                           |  |
| Gelen posta sunucusu:                                  | k12pop3.meb.k12.tr                                       | 🗹 İleri düğmesini tıklatarak Hesap Ayarlarını sınayın                           |  |
| Giden posta sunucusu (SMTP):                           | k12smtp.meb.k12.tr                                       | Yeni iletilerin teslim yeri:                                                    |  |
| Oturum Açma Bilgileri                                  |                                                          | Yeni Outlook Veri Dosyası                                                       |  |
| Kullanıcı Adı:                                         | 746349@.meb.k12.tr                                       | Varolan Outlook Veri Dosyasi                                                    |  |
| Par <mark>o</mark> la:                                 | *****                                                    | Gozat                                                                           |  |
| ☑ Pa<br>Güvenli Parola Kimlik Doğrula<br>açılsın       | arolayı anımsa<br>ıması (SPA) kullanarak oturum          | Diğer Ayarlar Bittikten sonra<br>İLERİ düğmesi tıklanır<br>Diğer Ayarlar        |  |
|                                                        |                                                          | < Geri İleri > İptal                                                            |  |

Diğer Ayarlar da ilgili yerler doldurulup işaretlendikten sonra İleri tuşu tıklanır

| 0 급ッ -                                                                                                    | Gelen Kutusu - fsoyler@meb.gov.tr - Microsoft Outlook                                                                                                    |
|----------------------------------------------------------------------------------------------------|----------------------------------------------------------------------------------------------------|
| Dosya Giriş Gönder/Al Klasör Görünür                                                                                                    | 1 Eklentiler ABBYY FineReader 12                                                                                                    |
| Klasörü Güncelleştir<br>Klasörü Gönder<br>Tüm Klasörleri<br>Gönder/Ar<br>Gönderwe Al                                                                                                    | Vikle     Vikle     Vikle     Supuru     Vikle     Supuru       Vikle     Supuru     Supuru     Terribler                                                                                                    |
| Sık Kullanılan Klasorhetnizi Buraya Sürükleyin                                                                                                    |                                                                                                    |
| VETIM Taslaklar (5) Gönderilmiş Öğeler (81) Silinmiş Öğeler (81) Arama Klasörleri Arşiv Conversation History DOSYALAR - Moved FATİH 2018 Gereksiz E-posta (30) Giden Kutusu Infected Items IVIR ZIVIR RSS Akışları Scheduled                                                                                                    | ! (2) (1) (Kimden       Konu         I Tarih: Bugün       ESNEK HESAP Hesap Özeti         Image: Image: |
| TEOG NISAN                                                                                                    | Kime: mbarman@meb.gov.tr<br>Bilg: forma1%MEB@meb.gov.tr                                                                                                    |
| <ul> <li>fsoyler@meb.gov.tr</li> <li>Gelen Kutusu (23)</li> <li>Taslaklar</li> <li>Gönderilmiş Öğeler</li> <li>Silinmiş Öğeler (25)</li> <li>Arama Klasörleri</li> <li>Giden Kutusu</li> <li>Infected Items</li> <li>Önemsiz E-Posta [5]</li> <li>SOMA MEM</li> <li>Outlook Veri Dosyası</li> <li>Gelen Kutusu</li> <li>Taslaklar</li> <li>Gönderilmiş Öğeler</li> <li>Silinmiş Öğeler</li> <li>Silinmiş Öğeler</li> <li>Silinmiş Öğeler</li> <li>Giden Kutusu</li> <li>Infected Items</li> <li>Gönderilmiş Öğeler</li> <li>Silinmiş Öğeler</li> <li>Silinmiş Öğeler</li> <li>Önemsiz E-Posta</li> <li>Giden Kutusu</li> <li>Infected Items</li> <li>Önemsiz E-Posta</li> <li>Sonessiz E-Posta</li> <li>Posta</li> </ul> | Şifrelerde veya işaretlemelerde hata yoksa; artık epostalar<br>outlook vasıtasıyla bilgisayarınıza inecek, <u>böylelikle kotanız</u><br><u>dolmayacaktır</u> . Ayrıca eposta göndermeyi de outlook<br>üzerinden yapabilirsiniz.Giriş bölümünden Yeni E-posta yı<br>tıklayınız ilgili yerleri doldurunuz.sonra gönder tuşuna<br>basınız                                                                                                    |
| Takvim                                                                                                    |                                                                                                    |

**&** Kişiler

## Soru ve Önerileriniz İçin

İrtibat :Fuat SÖYLER- Soma İlçe Milli Eğitim Müdürlüğü Mebbis SorumlusuCep :5055668062İs Tal.2266122014 dabili 116

- **İş Tel :** 2366132014 dahili 116
- Resmi Eposta : <u>fsoyler@meb.gov.tr</u>

**Diğer Eposta :** <u>fsoyler@hotmail.com</u>

fsoyler@gmail.com